# ATS for Linux 이미지 굽는 방법

## Version 1.0.0

2019. 5. 15

## 목 차

| 1. FW  | /DN 실행          | 3 |
|--------|-----------------|---|
| 2. Im  | age 다운로드 및 적용   | 4 |
| 3. Ima | age 굽기          | 5 |
| 4. Log | go 바꾸기          | 7 |
| 1      | )Logo Image 만들기 | 7 |
| 2      | ) Image 굽기      | 9 |

Image를 굽는 방법은 두가지가 있습니다.

첫번째 방식은 이미 ATS에 OS가 한번 설치된 이후에 사용하는 방식으로 http://file.autobase.biz/Autobase/ATS\_linux/UpdateManual.pdf 을 참고하면 됩니다.

여기서는 OS를 최초로 설치하거나 Logo를 변경하고자 할 경우 사용하는 방식으로 다소 복잡하니 꼭 필요한 경우만 보시기 바랍니다.

### 1. FWDN 다운로드 및 실행

Window OS에서 FWDN(http://file.autobase.biz/Autobase/ATS\_linux/FWND\_V7.zip) 다운받아 압축 을 풀어 생성된 폴더에서 FWDN\_V7\_v2.30.exe를 실행하면 다음과 같이 화면에 나타납니다.

|                 |             |            | Add File |
|-----------------|-------------|------------|----------|
| File Path       | size Target | : CRC Time |          |
|                 |             |            |          |
|                 |             |            | Unknown  |
|                 |             |            |          |
|                 |             |            |          |
| Device Config 🗖 |             |            |          |

## 2. Image 다운로드 및 적용

Image(http://file.autobase.biz/Autobase/ATS\_linux/AtsforLinuxImage.zip)를 다운받아 적당한 위치 (여기서는 D:₩AtsforLinuxImage 폴더)에압축을 풀면 다음과 같이 화면에 나타납니다.

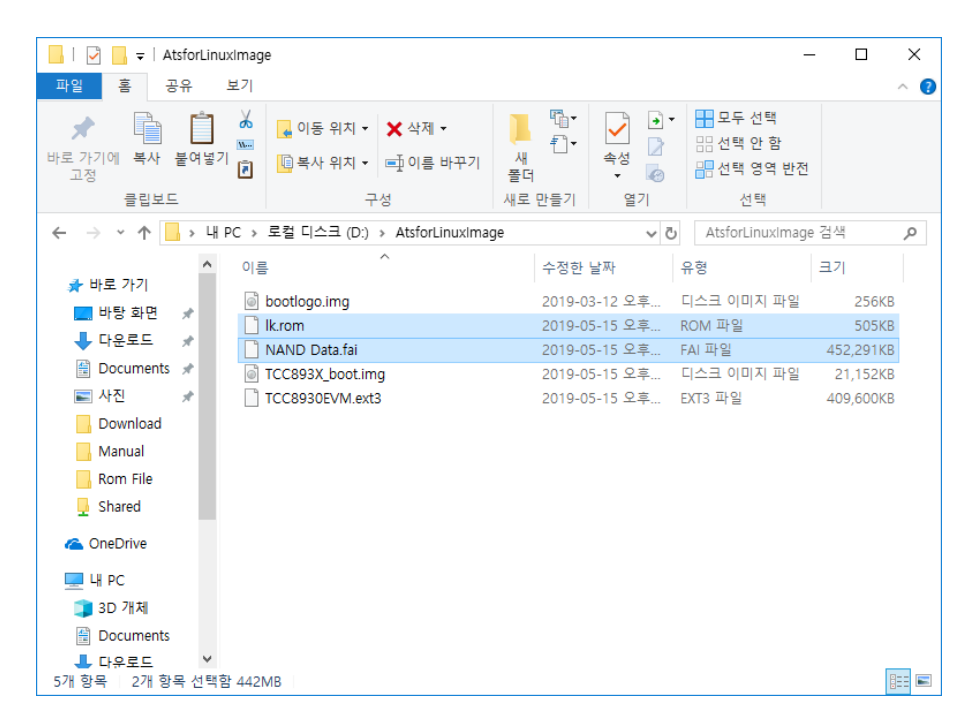

lk.rom 파일과 NAND Data.fai 파일을 마우스로 선택하여 FWDN 프로그램으로 드래그 앤 드롭을 하면 다음과 같이 파일이 추가가 됩니다.

| let a d                             | 1 . 1          |      |          | -              | Area Map |
|-------------------------------------|----------------|------|----------|----------------|----------|
| Pite Path                           | Size<br>50.4/B | BOOT | 04595703 | 05/15/10 15:34 |          |
| D:\#AtsforLinuxImage\#NAND Data.fai | 442MB          | NAND | 6B51B619 | 05/15/19 16:08 |          |
|                                     |                |      |          |                |          |
|                                     |                |      |          |                |          |
|                                     |                |      |          |                |          |
|                                     |                |      |          |                |          |
|                                     |                |      |          |                | Unknown  |
|                                     |                |      |          |                |          |
|                                     |                |      |          |                |          |
|                                     |                |      |          |                |          |
|                                     |                |      |          |                |          |
|                                     |                |      |          |                |          |
|                                     |                |      |          |                |          |
|                                     |                |      |          |                | 1        |

### 3. Image 굽기

ATS와 USB로 연결하고 상단의 딥스위치 1번을 내린 후(ON 시킴) 재부팅을 하면 다음과 같이 화 면이 바뀝니다.

만약 우측의 NAND Data 버튼이 활성화되지 않으면 USB 드라이버를 설치해야합니다.

1. FWDN 다운로드 및 실행 에서 다운받아 압축을 푼 위치에서 vtcdrv₩x64 폴더로 이동하면 다 음과 같이 나타납니다.

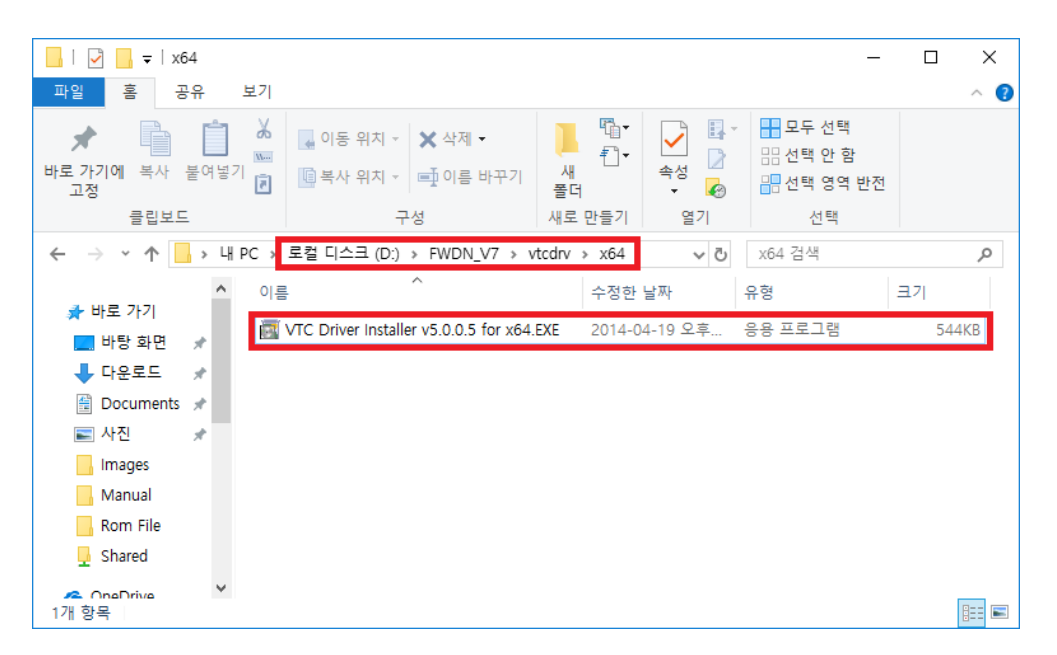

VTC Driver Installer v5.0.0.5 for x64.EXE 를 실행하면 드라이버가 설치됩니다.

드라이버를 설치한 후 USB를 뽑았다가 꽂거나, ATS를 재 부팅하면 NAND Data 버튼이 활성화됩 니다.

| Default Binary                                                                       |                                        |                                    |                                          | Add File                 |
|--------------------------------------------------------------------------------------|----------------------------------------|------------------------------------|------------------------------------------|--------------------------|
| File Path<br>2 D: WAtsforLinuxImage Wik.rom<br>2 D: WAtsforLinuxImage WNAND Data.fai | size Targe<br>504KB BOOT<br>442MB NAND | et CRC<br>T 0A5957C3<br>D 6B51B619 | Time<br>05/15/19 15:34<br>05/15/19 16:08 | Агеа Мар                 |
|                                                                                      |                                        |                                    |                                          | NAND Data<br>(1001216KB) |
|                                                                                      |                                        |                                    |                                          |                          |
| Device Config 🗖                                                                      |                                        | Default download                   |                                          |                          |

Start 버튼을 선택하면 다음과 같이 화면이 나타나며 다운로드가 됩니다.

| Single-Download                                                                                                    | Х |
|----------------------------------------------------------------------------------------------------|---|
| Single-Download<br>Download Session - Start!<br>Device Init - Start!<br>Device's SerialNumber : 00000E04C6801E31903190953280009<br>Write BOOT - Start!<br>Write BOOT - Complete! - (0sec 15)<br>"NAND Data" AREA Write - Start! | × |
|                                                                                                    | 1 |

ATS for Linux 이미지 굽는 방법

### 4. Logo 바꾸기

1) Logo Image 만들기

Linux OS(Ubuntu)에서 Splash tool(<u>http://file.autobase.biz/Autobase/ATS\_linux/splash\_tool.tar.gz</u>)을 다운받아 적당한 위치(여기서는 내 폴더)에 압축을 풀면 다음과 같이 화면에 나타납니다.

| 🛞 🖨 🗊 splash_tool                                                                    |                |                                                |                              |
|--------------------------------------------------------------------------------------|----------------|------------------------------------------------|------------------------------|
| < > A 내폴더 spla                                                                       | sh_tool        |                                                | Q ≡ :::                      |
| 위치<br>② 최근<br>會 홈<br>■ 바탕 화면                                                         | mksplash       | finct<br>finct<br>finct<br>finct<br>mksplash.c | #defi<br>#defi<br>mksplash.h |
| <ul> <li>♥ 나군도드</li> <li>▶ 문서</li> <li>▶ 비디오</li> <li>▶ 사진</li> <li>➡ 유지통</li> </ul> | mksplashimg.sh | pg001.bmp                                      | rgb2565                      |
| 장치<br>, 플로피 디스크<br>() 컴퓨터<br>네트워크                                                    |                |                                                |                              |

만약 Linux OS(Ubuntu)에 대한 지식이 없다면

<u>http://file.autobase.biz/Autobase/ATS\_linux/DeveloperManual.pdf</u> 를 참고하여 사전 지식을 습득한 후 이 매뉴얼을 보셔야 합니다.

Logo로 만들 Bitmap 파일을 480 X 272 크기, 24Bit 칼라로 bmp(bootlogo.bmp) 파일을 만들어 같 은 위치에 복사합니다.

Terminal을 실행하여 아래 명령어로 ImageMagick 라이브러리를 설치합니다(1회만 수행).

sudo apt-get install ImageMagick

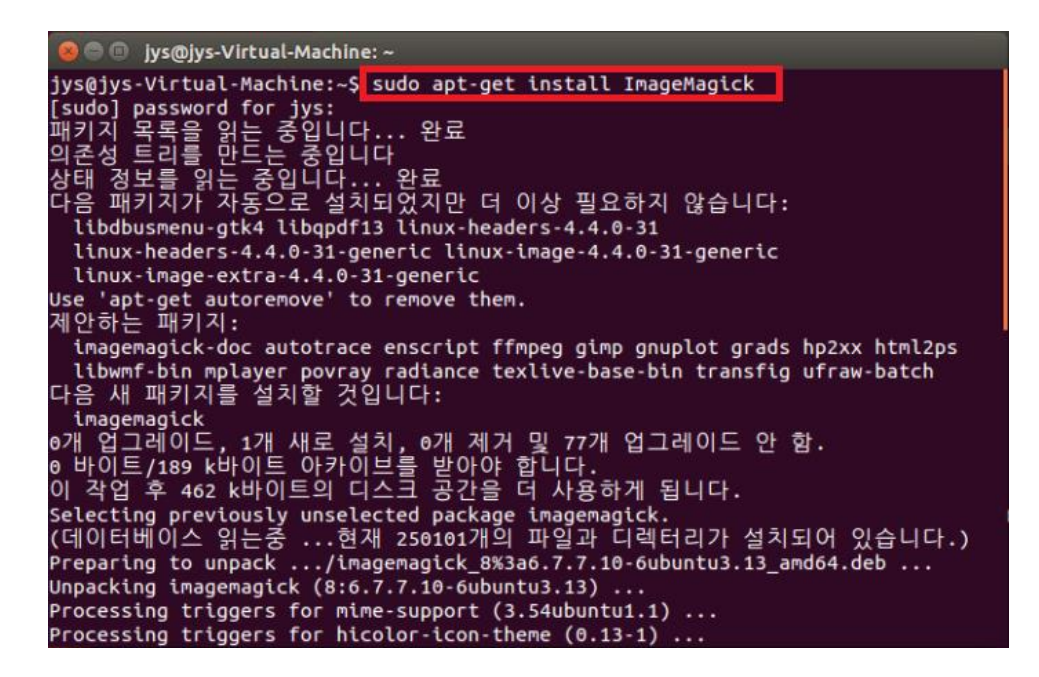

splash\_tool 폴더로 이동하고 mksplashimg.sh를 이용하여 image파일(bootlogo.img)을 생성합니다.

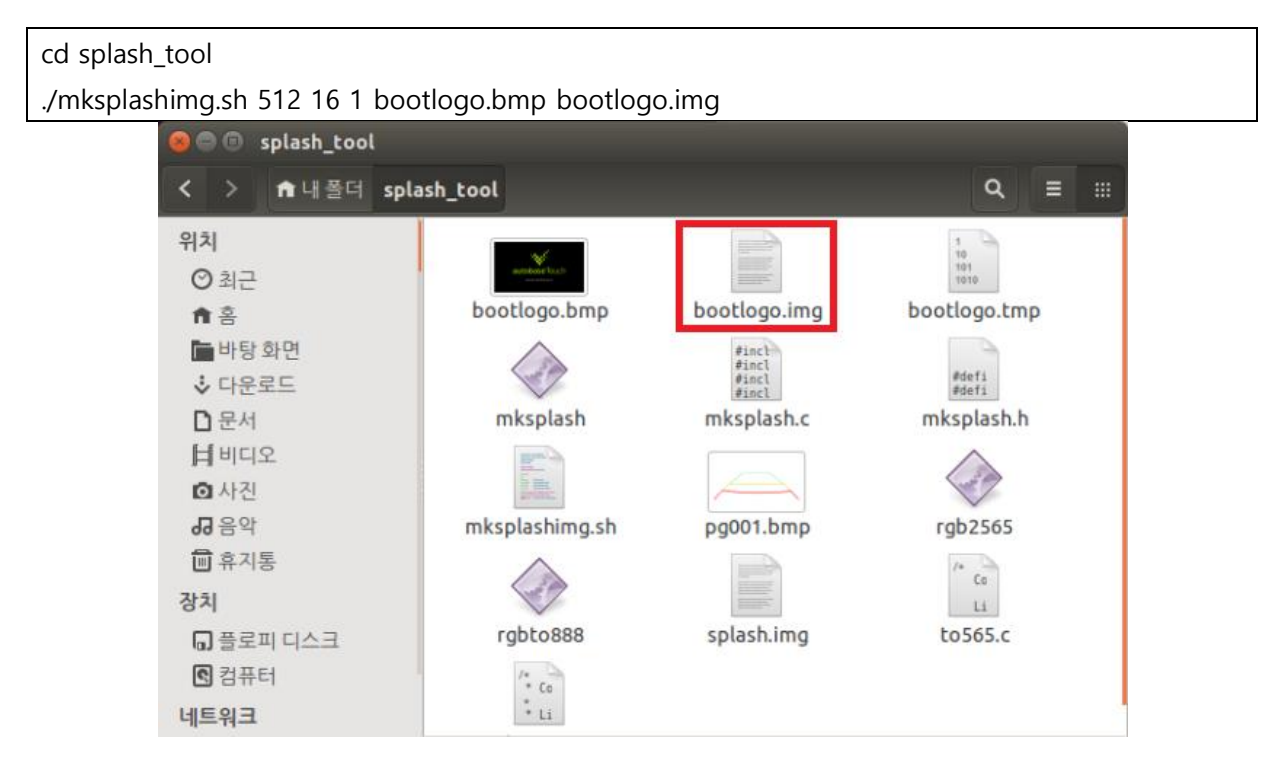

생성된 bootlogo.img를 복사하여 2. Image 다운로드 및 적용에서 다운받아 압축을 푼 폴더 (D:₩AtsforLinuxImage)에 덮어 씁니다.

### 2) Image 굽기

Windows OS에서 FWDN을 실행하여 ATS와 USB로 연결하면 다음과 같이 화면에 나타납니다.

|                                                                         |                      |                              |                                  | Add File                 |
|-------------------------------------------------------------------------|----------------------|------------------------------|----------------------------------|--------------------------|
| File Path                                                               | size Ta              | arget CRC                    | Time                             | Area Map                 |
| 2 D: WAtsforLinuxImage Wik.rom<br>2 D: WAtsforLinuxImage WNAND Data.fai | 504KB BC<br>442MB NA | OOT 0A5957C3<br>AND 6B51B619 | 05/15/19 15:34<br>05/15/19 16:08 |                          |
|                                                                         |                      |                              |                                  | NAND Data<br>(1001216KB) |
| Device Config 🗖                                                         |                      | Default downloa              |                                  |                          |

NAND Data 버튼을 선택하면 다음과 같이 화면에 나타납니다.

| nage Creation Dialog for Area 'NAND Data' |               | × |
|-------------------------------------------|---------------|---|
| Image File Path: Z:\NAND Data.fai         |               |   |
| Disk Image LOGO Image KEY STORE           |               |   |
| Number of Partition 1                     |               |   |
| Partition Size 1001200 KB (1MB=1024)      | FAT           |   |
| Partition Label                           | Source Folder |   |
| Source roller Paul                        |               |   |
|                                           |               |   |
|                                           |               |   |
|                                           |               |   |
|                                           |               |   |
|                                           |               |   |
|                                           |               |   |
|                                           |               |   |
|                                           |               |   |
|                                           |               |   |
|                                           |               |   |
|                                           |               |   |
|                                           |               |   |
|                                           |               |   |
|                                           |               |   |
|                                           |               |   |
|                                           |               | _ |
|                                           | Create Image  |   |

Number of Partition을 8로 변경하면 다음과 같이 화면이 바뀝니다.

| ge Creation Dialog for Area                                                      | a 'NAND Data'   |                            |                                                                                     |                    |
|----------------------------------------------------------------------------------|-----------------|----------------------------|-------------------------------------------------------------------------------------|--------------------|
| age File Path: Z: WNAND Dat                                                      | ta.fai          |                            |                                                                                     |                    |
| isk Image   LOGO Image   KE                                                      | Y STORE         |                            |                                                                                     |                    |
| Number of Partition                                                              | <b>_</b>        |                            |                                                                                     |                    |
| Partition 1<br>Partition Size<br>Partition Label<br>Source Folder Path           | 0 KB (1MB=1024) | FAT   FAT  Source Folder   | Partition 8 Partition Size 1001120 KB (1ME=1024) Partition Label Source Folder Path | FAT  Source Folder |
| Partition 2<br>Partition Size<br>Partition Label<br>Source Folder Path           | 0 KB (1MB=1024) | FAT  FAT Source Folder     |                                                                                     |                    |
| Partition 3<br>Partition Size<br>Partition Label<br>Source Folder Path           | 0 KB (1MB=1024) | FAT                        |                                                                                     |                    |
| Partition 4<br>Partition Size<br>Partition Label<br>Source Folder Path           | 0 KB (1MB=1024) | FAT  FAT Source Folder     |                                                                                     |                    |
| Partition 5<br>Partition Size<br>Partition Label                                 | 0 KB (1MB=1024) | FAT                        |                                                                                     |                    |
| Partition 6<br>Partition Size<br>Partition Label                                 | 0 KB (1MB=1024) | FAT  FAT FAT Fource Folder |                                                                                     |                    |
| Source Folder Path Partition 7 Partition Size Partition Label Source Folder Path | 0 KB (1MB=1024) | FAT  Source Folder         |                                                                                     |                    |
| 1                                                                                |                 |                            |                                                                                     |                    |
|                                                                                  |                 | Create                     | Image                                                                               |                    |

다음은 8개의 Partion에 설정을 완료한 화면입니다.

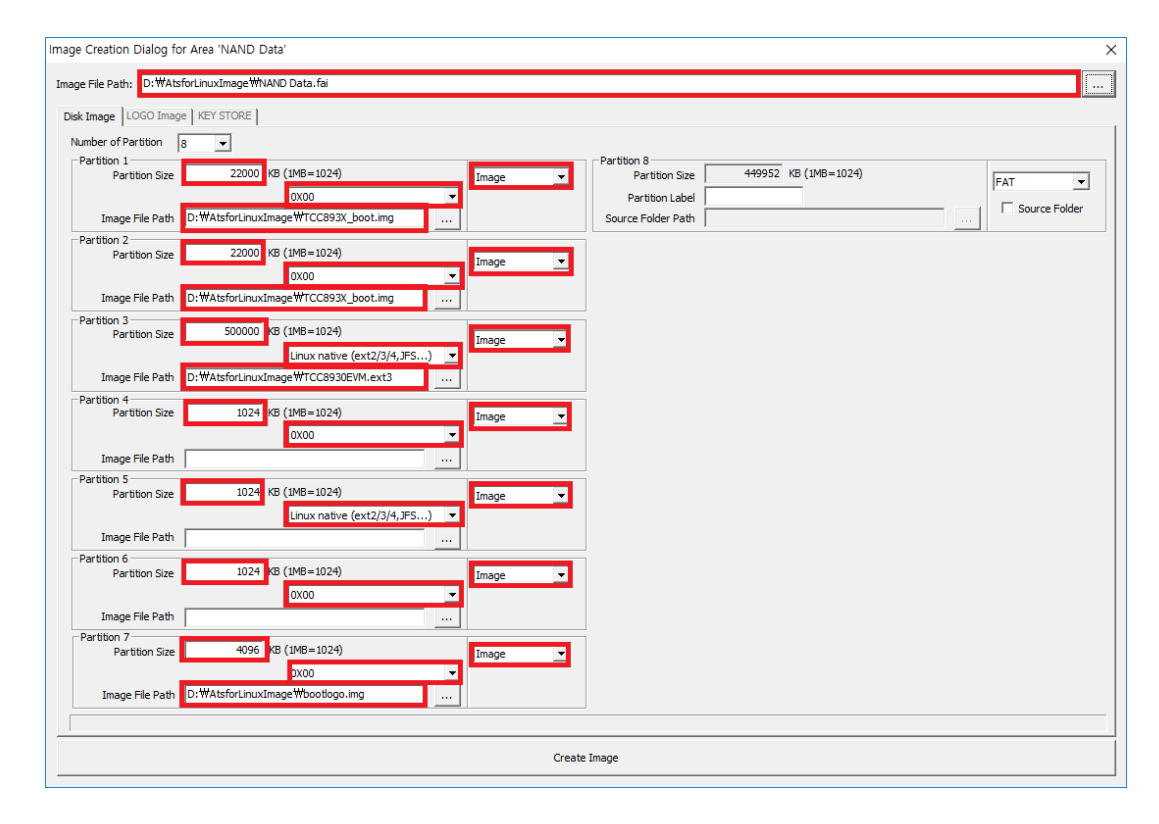

빨간 사각 부분이 수정한 부분이므로 참고하여 설정하면 됩니다.

#### 수정한 부분을 정리하면 다음과 같습니다.

#### Partion 1

- Partion Size : 22000
- Type : Image, 0x00
- Image File Path : D:\AtsforLinuxImage\TCC893X\_boot.img

#### Partion 2

- Partion Size : 22000
- Type : Image, 0x00
- Image File Path : D:\AtsforLinuxImage\TCC893X\_boot.img

#### Partion 3

- Partion Size : 5000000
- Type : Image, Linux native(ex2/3/4, JFS...)
- Image File Path : D:\#AtsforLinuxImage\#TCC8930EVM.ext3

#### Partion 4

- Partion Size : 1024
- Type : Image, 0x00

#### Partion 5

- Partion Size : 1024
- Type : Image, Linux native(ex2/3/4, JFS...)

#### Partion 6

- Partion Size : 1024
- Type : Image, 0x00

#### Partion 7

- Partion Size : 4096
- Type : Image, 0x00
- Image File Path : D:₩AtsforLinuxImage₩bootlogo.img

#### Partion 8

- Partion Size : 자동으로 크기에 맞추어 변경됨
- Type : FAT, 0x00

|                               |                                            |          |          |                                     | T***          |
|-------------------------------|--------------------------------------------|----------|----------|-------------------------------------|---------------|
| e File Path: D: WAts          | forLinuxImage WNAND Data.tai               |          |          |                                     |               |
| k Image LOGO Image            | E KEY STORE                                |          |          |                                     |               |
| umber of Partition            | B                                          |          |          |                                     |               |
| Partition 1                   | 22000 KR (1MR=1024)                        |          |          | Partition 8                         |               |
| Partition Size                | 22000 KB (1HB-1024)                        | Image    | -        | Partition Size 445532 KD (14D=1024) | FAT           |
| Image File Path               | D:\#AtsforLinuxImage\#TCC893X_boot.img     |          |          | Source Folder Path                  | Source Folder |
| Partition 2                   |                                            |          |          | 1                                   |               |
| Partition Size                | 22000 KB (1MB=1024)                        | Image    | -        |                                     |               |
|                               | 0x00                                       | -        |          |                                     |               |
| Image File Path               | D:\#AtsforLinuxImage\#TCC893X_boot.img     |          |          |                                     |               |
| Partition 3                   | 500000 KB (1MB=1024)                       |          |          | 1                                   |               |
| Partition Size                | 000000 KB (1-1024)                         | Image    | -        |                                     |               |
|                               | Linux native (ext2/3/4,JH                  | S) 💌     |          |                                     |               |
| Image File Path               | D: #AtsforLinuxImage #TCC8930EVM.ext3      |          |          |                                     |               |
| Partition 4<br>Partition Size | 1024 KB (1MB=1024)                         | Image    | _        | ]                                   |               |
|                               |                                            | IImage   | <u> </u> |                                     |               |
| Turses File Dath              | 10,000                                     |          |          |                                     |               |
| Dartition E                   | 1                                          |          |          | _                                   |               |
| Partition Size                | 1024 KB (1MB=1024)                         | Image    | -        |                                     |               |
|                               | Linux native (ext2/3/4, JF                 | S) 🔻     |          |                                     |               |
| Image File Path               | ,                                          |          |          |                                     |               |
| Partition 6                   |                                            |          |          |                                     |               |
| Partition Size                | 1024 KB (1MB=1024)                         | Image    | -        |                                     |               |
|                               | 0x00                                       | <b>•</b> |          |                                     |               |
| Image File Path               |                                            |          |          |                                     |               |
| Partition 7                   | 400C KR (1MR-1024)                         |          |          | 1                                   |               |
| Partition Size                | 1 40.90 VD (TMD=T054)                      | Image    | -        |                                     |               |
| Image File Path               | 0X00<br>D:\#AtsforLinuxImage\#bootlogo.img |          |          |                                     |               |
|                               |                                            |          |          |                                     |               |
|                               |                                            |          |          |                                     |               |

Create Image를 선택하면 다음과 같은 대화상자가 생성되며 Image File Path에 설정한 폴더에 NAND Data.fai 파일이 새로 만들어 집니다.

| Image Creation >        | < |
|-------------------------|---|
| Make Disk Image Success |   |
| ( 확인 )                  |   |

이제 수정된 Logo가 NAND Data.fai에 적용되었으므로 3. Image 굽기를 따라 Image를 구우면 Logo가 적용이 됩니다.